CentreCOM<sup>\*</sup> LA100-CardBus-T V2

# ユーザーマニュアル・Windows®Me編

アライドテレシス株式会社

この度は、「CentreCOM LA100-CardBus-T V2」LAN アダプ ター(以下、本製品)をお買い上げいただきまして誠にありがと うございます。

このユーザーマニュアルは、本製品を Windows Me のもとで正 しくご利用いただくための手引きです。必要なときにご覧いただ くため、保証書とともに大切に保管くださいますようお願いいた します。

また、以下に挙げた例は一例であり、お客様の環境によっては、 手順や表示画面が異なる可能性があります。あらかじめご了承く ださい。

なお、別冊子「CentreCOM LA100-CardBus-T V2 ユーザーマ ニュアル」を参照する場合は、「Windows 98」を「Windows Me」 に、アダプター名「CentreCOM LA100-CardBus V2 LAN Card」 を「Allied Telesis LA100-CardBus-T V2 LAN Card」に読み替 えてお読みください

# 1 アップデートインストール

コンピュータをWindows 95/98から Windows Meへアップデートする場合、次の手順でドライバーを更新してください。

- 1 Windows Me にアップデートする前に、Windows 95/98上 で本製品が正常に動作していることを確認してください。
- Windows Me にアップデートします(アップデート後、本 製品はWindows 95/98 用ドライバーで動作しています)。
- 3 「4 ドライバーの更新」(p.2) に従い、Windows Me 用のド ライバーに更新してください。

## 2 ドライバーの新規インストール

プリインストール版や、Windows 95/98 の環境を残さず Windows Me を新規にインストールし、今回初めて本製品のドライ バーをインストールする場合、次の手順でドライバーをインス トールしてください。

- 本製品をコンピュータのPCカードスロットに取り付けてい ない状態で、コンピュータの電源をオンにし、Windows Me を起動してください。
- 2 コンピュータのPCカードスロットに本製品を挿入してください。Windows Me によって本製品が自動的に検出され、「新しいハードウェアの追加ウィザード」が表示されます。「ドライバの場所を指定する(詳しい知識のある方向け)(S)」を選択し、「次へ>」をクリックしてください。

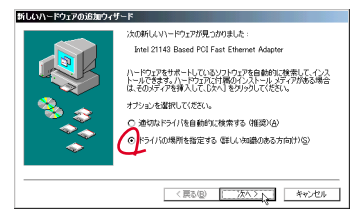

図 2.1 新しいハードウェアの検出

3「使用中のデバイスに最適なドライバを検索する(推奨)」の「検索場所の指定」をチェックし、バスとして「A:¥WINDOWS.ME」を入力してください。 「リムーバブルメディア(フロッビー、CD-ROM など)」の チェックは外してください。 本製品のドライバーディスクをフロッピーディスクドライ ブに挿入し、「次へ>」をクリックしてください。

| PIGCOV-POID/000000745 |                                                                                                    |       |
|-----------------------|----------------------------------------------------------------------------------------------------|-------|
|                       | ドハムドマイは、ハード ドナイのドライバ ラーベースと かの道理<br>に支持的の多様により 4巻き物質 50% ころれ きかうし<br>「ローレージャ チェア クロッピー、 OD-PRM 52%<br>ドレージェッチェア クロッピー、 OD-PRM 52%<br>ドレージェッチェア クロッピー、 OD-PRM 52%<br>ドレージェッチェア クロッピー、 OD-PRM 52%<br>ドレージェッチェア クロッピー、 OD-PRM 52%<br>ドレージェッチェア クロッピー、 OD-PRM 52%<br>ドレージェッチェア クロッピー、 OD-PRM 52%<br>ドレージェッチェア クロッピー、 OD-PRM 52%<br>ドレージェッチェア クロッピー、 OD-PRM 52%<br>ドレージェッチェア クロッピー、 OD-PRM 52%<br>ドレージェッチェア クロッピー、 OD-PRM 52%<br>ドレージェッチェア クロッピー、 OD-PRM 52%<br>ドレージェッチェア 000-10%<br>ドレージェッチェア 000-10%<br>・ロージェッチェア 000-10%<br>ドレージェッチェア 000-10%<br>・ロージェッチェア 00%<br>・ロージェッチェア 00%<br>・ロージェッチェア 00%<br>・ロージェッチェア 00%<br>・ロージェッチェア 00%<br>・ロージェッチェア 00%<br>・ロージェッチェア 00%<br>・ロージェッチェア 00%<br>・ロージェッチェア 00%<br>・ロージェッチェア 00%<br>・ロージェッチェア 00%<br>・ロージェッチェア 00%<br>・ロージェッチェア 00%<br>・ロージェッチェア 00%<br>・ロージェッチェア 00%<br>・ロージェッチェア 00%<br>・ロージョア 00%<br>・ロージョア 00%<br>・ロージョア 00%<br>・ロージョア 00%<br>・ロージョア 00%<br>・ロージョア 00%<br>・ロージョア 00% | ックを外す |
|                       | 〈 戻る(図) ( )大八) キャンセル                                                                                                    |       |

図 2.2 ドライバーの所在の指定

4「どのドライパをインストールしますか?」の問いに対して、「更新したソフトウェア(推奨)Allied Telesis LA100-CardBus-T V2 LAN Card」をチェックし、「次 へ>」をクリックしてください。

|   | フィリード<br>このデバイスで福祉する状態のソフトウェアが見つかりました。 |                       |  |
|---|----------------------------------------|-----------------------|--|
|   |                                        |                       |  |
| * | (夏3個)                                  | <u>754.5 1</u> 445/0% |  |

図 2.3 ドライバーの選択

5 「デバイス用のドライバファイルの検索: Allied Telesis LA100-CardBus-T V2 LAN Card <sub>1</sub>、「ドライ バのある場所: A:¥WINDOWS.ME¥NETAHCV2.INF」となっていることを確認し、「次へ>」をクリックしてください。

- 6 ドライパーがコピーされます。「新しいハードウェアのイン ストールが完了しました。」が表示されますので、「完了」を クリックしてください。
- 7「システム設定の変更」ダイアログが表示されます。フロッ ピーディスクドライブからドライバーディスクを抜き、「今 すぐ再起動しますか?」という問いに対して、「はい(Y)」を クリックしてください。

#### 3 インストールの確認とアダプターの設定

別冊子「CentreCOM LA100-CardBus-T V2 ユーザーマニュア ル」の p.10 ~ 11 をご覧ください。

#### 4 ドライバーの更新

ドライバーの更新は、弊社のホームページ(http://www.alliedtelesis.co.jp/)などから、最新のドライバーを入手した場合に実 行します。

- 1 「スタート」 「設定」 「コントロールパネル」とたどり、 「システム」アイコンをダブルクリックしてください。
- 2 「デパイスマネージャ」タブをクリックし、「ネットワークア ダブタ」の下にある「Allied Telesis LA100-CardBus-T V2 LAN Card<sup>1</sup>」アイコンをダブルクリックしてください。
- 3 「ドライバ」タブを選択し、「ドライバの更新」ボタンをク リックしてください。
- 4 「デパイスドライパの更新ウィザード」が現れます。「ドライ パの場所を指定する(詳しい知識のある方向け)(S)」を選 択し、「次へ>」をクリックしてください。
- 5「特定の場所にあるすべてのドライパの一覧を表示し、イン ストールするドライパを選択する(D)」を選択し、「次へ>」 をクリックしてください。
- 6「デバイスの選択」ダイアログで「ディスク使用(H)」ボタ ンをクリックしてください。
- 7 本製品の最新ドライバーディスクをフロッピーディスクド ライブに挿入し、「ディスクからのインストール」ダイアロ グの「製造元ファイルのコピー元:」に「A:¥WINDOWS.ME」 と入力し、「OK」ボタンをクリックしてください。
- 8 <u>新たな</u>「デバイスの選択」ダイアログが現れます。「Allied Telesis LA100-CardBus-T V2 LAN Card」を選択し、「OK」 ボタンをクリックしてください。
- 9 次の警告が現れた場合、「はい(Y)」をクリックしてください。

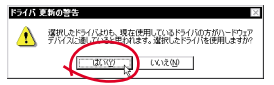

図 4.1 ドライバー更新の確認

- 10「デバイス用のドライバファイルの検索: Allied Telesis LA100-CardBus-T V2 LAN Card」、「ドライ バのある場所: A:¥WINDOWS.ME¥NETAHCV2.INF」となっ ていることを確認し、「次へ >」をクリックしてください。
- 11 ドライバーがコピーされます。「ハードウェアデバイス用に 選択したドライバがインストールされました。」が表示され ますので、「完了」をクリックしてください。
- 12「システム設定の変更」ダイアログが表示されます。フロッ ピーディスクドライブからドライバーディスクを抜き、「今 すぐ再起動しますか?」という問いに対して、「はい(Y)」 をクリックしてください。
- 13 他社製ドライバーから更新している場合、更に「6 ドライ バーの再インストール」(p.2)を実行してください。<sup>2</sup>

## 5 ドライバーの削除

別冊子「CentreCOM LA100-CardBus-T V2 ユーザーマニュア ル」の p.13 ~ 14 をご覧ください。

### 6 ドライバーの再インストール

ドライバーの再インストールは、本 製品のド ライバー のインス トールに失敗したときなどに実行します。

- 別冊子「CentreCOM LA100-CardBus-T V2 ユーザーマ ニュアル」のp.13~14 に従い、ドライバーを削除します。
- コンピュータの電源をオンにし、Windows Me を起動して ください。PC カードに本製品を挿入してください。Windows Me は本製品を検出します。
- 3「新しいハードウエア」ダイアログ(ファイルLAHCB25. sys が見つかりませんでした)が現れた場合、ドライバー ディスクをフロッピーディスクドライプに入れ、「ファイル のコピー元:」に「A:¥WINDOWS.ME」を指定してください。
- 4 「システム設定の変更」ダイアログが表示されます。フロッ ピーディスクドライブからドライバーディスクを抜き、「今 すぐ再起動しますか?」という問いに対して、「はい(Y)」 をクリックしてください。

## 7 ドライバーのトラブル

別冊子「CentreCOM LA100-CardBus-T V2 ユーザーマニュア ル」の p.16 ~ 17 をご覧ください。

 $\bullet \bullet \bullet \bullet \bullet$ 

CentreCOM は アライドテレシス株式会社の登録商標です。 Windows は、米国 Microsoft Corporation の米国及びその他の国 における登録商標です。その他 この文書に掲載しているソフトウェ アおよび周辺機器の名称は各メーカーの商標または登録商標です。

© 2000 アライドテレシス株式会社

 ドライバーの再インストール(再ロード)を実行しなかった場 合、「ネットワーク」「Allied Telesis LA100-CardBus-T V2 LAN Card」「詳細設定」の「プロパティ」に正しい項目が 表示されません。

 <sup>「</sup>Intel 21143 Based PCI Fast Ethernet Adapter」など、他社 製のドライバーがインストールされている場合、その名前に読 み替えてください。特に、Windows 95 から Windows Me にアップデートした場合、この状況となります。